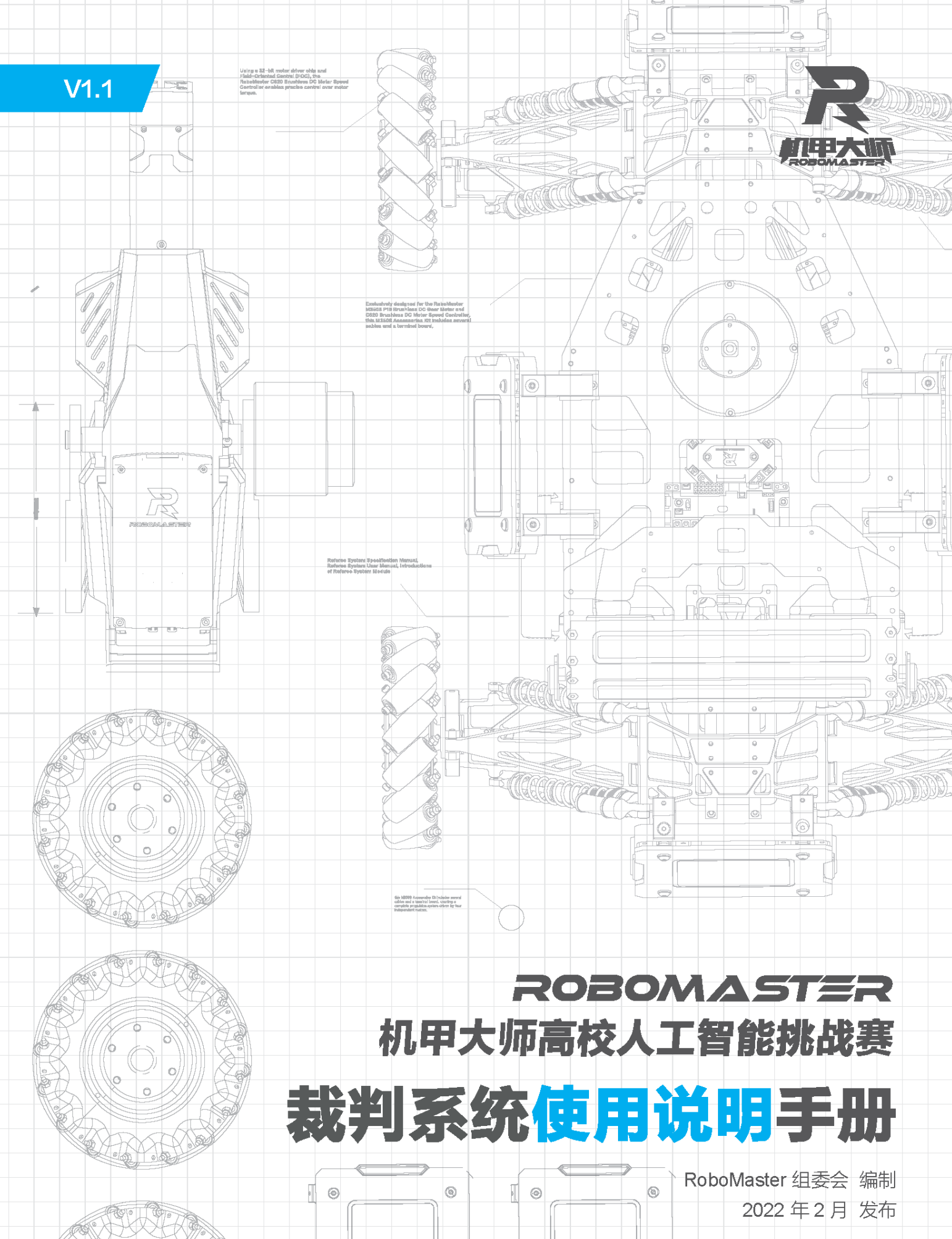

Į

0

Ø

## 目录

| 1.  | 概述                 | . 3 |
|-----|--------------------|-----|
| 2.  | 机器人端介绍             | . 3 |
| 3.  | 服务器介绍              | . 5 |
| 4.  | 裁判系统快速入门           | . 5 |
| 4.1 | 裁判系统机器人端配置         | . 5 |
| 4.2 | 组建局域网与比赛服务器        | . 5 |
| 4.3 | 服务器的配置与使用          | . 6 |
| 4.4 | 服务器界面各模块介绍         | . 8 |
| 5.  | 裁判系统机器人端刷写场地交互卡 ID | 13  |

# 1. 概述

在 RoboMaster 机甲大师高校人工智能挑战赛(RMUA, RoboMaster University Al Challenge)中, Al 机 器人搭载的裁判系统是集成计算、通信、控制于一体的针对机器人比赛的电子判罚系统,具有检测被弹丸 攻击、显示机器人当前血量和状态等功能。用户使用多套裁判系统,可以组建一个多机对战系统。

AI 机器人搭载的裁判系统由以下两部分组成:

- 1. 裁判系统机器人端(下文统称为机器人端)
- 2. 计算机服务器 (下文统称为服务器)

# 2. 机器人端介绍

1) 主控模块 (MC02): 主控模块是裁判系统的核心控制单元,可以监控整个系统的运行状态、集成人机 交互、无线通信、状态显示等功能。

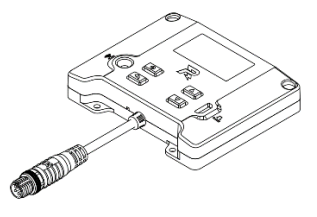

主控模块

2)电源管理模块(PM02):电源管理模块有控制机器人的底盘、云台、发射机构电源,数据转发,检测 底盘功率,血量为零时则自动切断动力电源等功能。

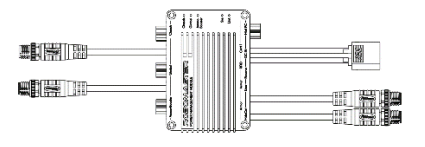

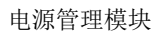

3)灯条模块(LI01):灯条模块具有显示机器人当前血量和状态的功能。通过观察灯条效果,用户可直观 判断机器人当前剩余血量以及所处的状态。

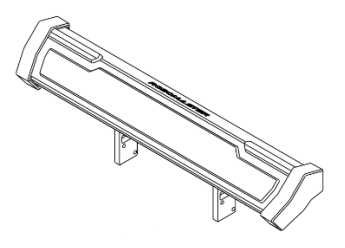

灯条模块

4) 装甲模块 (AM02): 装甲模块用于检测机器人被弹丸攻击及碰撞的情况, AI 机器人搭载 4 个小装甲模块。

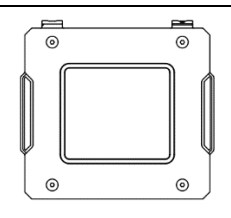

装甲模块

5)测速模块 (SM01):用于检测机器人发射弹丸的初速度和射速,AI 机器人发射 17mm 弹丸,因此搭载 17mm 测速模块。

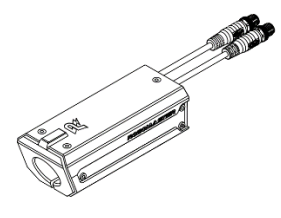

测速模块

6) 场地交互模块 (Fl02): 用于机器人端与场地进行数据交互。

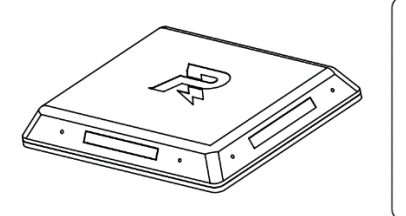

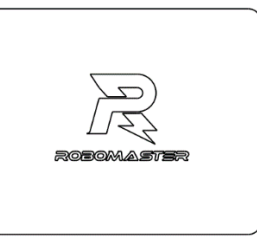

场地交互模块

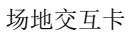

机器人端的各个裁判系统模块连接示意图如下:

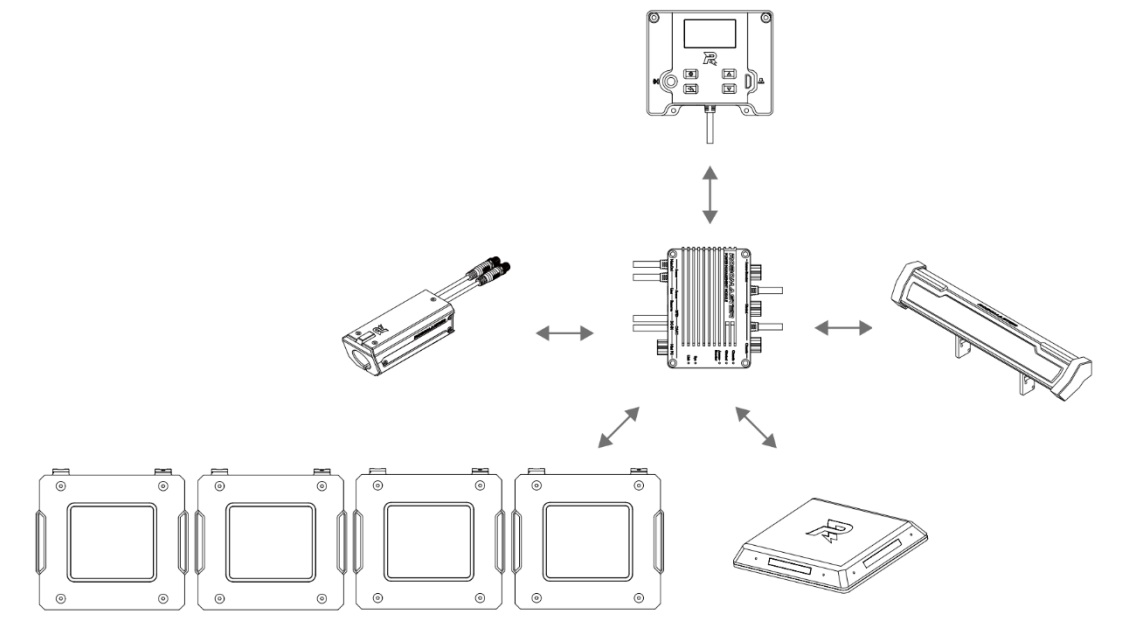

裁判系统机器人端模块连接示意图

## 3. 服务器介绍

服务器是整个裁判系统的控制中心,收集比赛过程中所有机器人、场地道具的数据信息,通过可视化呈现给裁判人员,同时自动处理比赛胜负判别逻辑。如需实现上述功能,请在服务器 PC 中,下载 RMUA 服务器。

# 4. 裁判系统快速入门

### 4.1 裁判系统机器人端配置

参照《裁判系统用户手册》的"机器人端功能说明"章节,熟悉与裁判系统机器人端主控模块的交互,并 进行机器人端的功能检查。

注意:

- 初次使用时,确保所有模块连接正常以及装甲模块 ID 设置正确(设置规则为前装甲:0,左装甲:1, 后装甲:2,右装甲:3)。
- 2. 场景应设置 AI 机器人序号为红方/蓝方的 1 号/2 号,机器人类型为步兵。
- 在未连接比赛服务器的情况下,需设置离线模式以给机器人底盘、云台和发射机构的端口供电,否则 AI 机器人无法遥控运动。
- 由于 AI 机器人的裁判系统不包含定位模块、相机图传模块与电容模块,无需对以上三个模块进行配置, 离线模式下显示以上模块离线的通知是正常现象。
- 5. 功能检查无误后,利用 RoboMaster Tool 2 升级特定版本的机器人端固件:

| 裁判系统模块 | 模块固件版本    |
|--------|-----------|
| 主控模块   | E7.0.0.18 |
| 电源管理模块 | E7.0.0.2  |
| 灯条模块   | 最新版本即可    |
| 装甲模块   | 最新版本即可    |
| 测速模块   | 最新版本即可    |
| 场地交互模块 | 最新版本即可    |
|        |           |

AI 机器人 2019 版本的场地交互模块会出现无法升级最新固件情况,则无需升级,不影响正 常 常比赛。

### 4.2 组建局域网与比赛服务器

当机器人端主控模块和服务器处于同一局域网时,机器人端可以连接到服务器,实现联机对战,组建局域 网步骤如下:

- 使用一个 2.4G(裁判系统只支持 2.4G)带 LAN 口的无线路由器(可以使用家用路由器),将其 IP 设置成 192.168.1.1,SSID 设置成自定义,密码设置成 12345678,加密方式选择 WPA2,开启 DHCP功能。
- 2. 运行 RoboMaster Server 的服务器主机,通过网线连接到无线路由器,主机设置静态 IP: 192.168.1.2。
- 开启机器人电源给裁判系统供电。参考《裁判系统用户手册》的"机器人端功能说明"章节的"UI使用说明"中的"WiFi连接设置",使机器人端主控扫描对应的SSID并连接至目标无线路由器,连接成功后,机器人端将会通过WiFi与服务器处于同一局域网内。
- 4. 通过服务器 PC 运行 RoboMaster Server,查看服务器端机器人的连接状态。如果组建局域网成功, 就可以在服务器端查看到机器人端的相关数据。

### 4.3 服务器的配置与使用

服务器是整个裁判系统的控制中心,收集比赛过程中所有机器人的数据信息,通过可视化的形式呈现给用 户,同时自动处理比赛胜负判别逻辑。

- 1. 网络配置检查:将服务器 PC 与比赛路由器连接到同一局域网中,确认当前服务器 PC 的 IP 地址为 192.168.1.2。
- 2. 下载最新版本的服务器到服务器 PC 中,解压对应文件夹并打开,运行"RMStart.exe",显示如下界面:

| RMUA      | - 🗆 ×     |
|-----------|-----------|
| ServerLog | ServerUI  |
| Server    | Start All |
|           |           |

分别点击"ServerLog"按钮打开日志系统,点击"Server"打开服务器后台(命令行界面),点击"ServerUI" 按钮打开服务器 UI 界面,或者仅点击"Start All"按钮,同时打开上述三个模块。(第一次打开时,需 要允许应用通过防火墙,否则无法成功创建服务器)

其中服务器 Server 模块运行了核心的比赛逻辑与功能,呈现如下图:

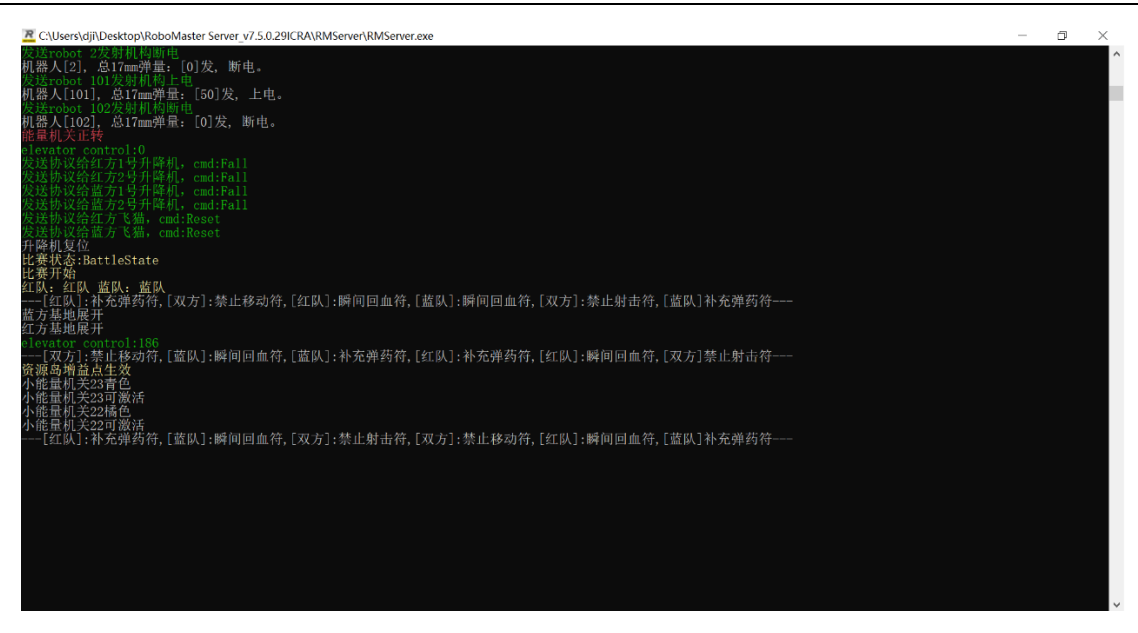

日志系统 ServerLog 模块用于实时刷新场上每个裁判系统模块的数据更新情况。可通过页面上的按钮分类筛选目标信息,一般用于赛前联调和赛后异常问题定位。呈现如下图:

| 💷 RME | ]志系统3.0.0  | .5-2020-11-10 [Online    | ]    |        |         |                                                                                            | -                 | ٥ | $\times$ |  |
|-------|------------|--------------------------|------|--------|---------|--------------------------------------------------------------------------------------------|-------------------|---|----------|--|
|       | 日志模式       | 比赛模式 调试模式 全部 <b>夕</b> 搜索 |      |        |         |                                                                                            |                   |   |          |  |
|       | 加载方式       | 实时 本地                    | в    |        |         |                                                                                            |                   |   |          |  |
|       | 过滤规则       | R1 R2 R3                 | R4 R | 5 R6 R | 7 R8 R9 | B1         B2         B3         B4         B5         B6         B7         B8         B9 |                   |   |          |  |
|       | ALL 机器人 重场 |                          |      |        |         |                                                                                            |                   |   |          |  |
|       |            |                          |      |        |         |                                                                                            |                   |   |          |  |
|       | 数据统计       | 19                       | 清空   | 保得     | 7       |                                                                                            |                   |   |          |  |
|       |            |                          |      |        |         |                                                                                            |                   |   |          |  |
| No.   | 本地时间       | 比赛时间                     | 模式   | 日志类型   | 子类型     | 日志内容                                                                                       |                   |   |          |  |
| 89    | 16:52:26   | 0分00秒000毫秒               | 比赛   | 机器人    | 2       | 发送robot 2底盘上电                                                                              |                   |   | ^        |  |
| 164   | 16:52:31   | 0分00秒000毫秒               | 比赛   | 机器人    | 2       | [蓝队]:瞬间回血符,[红队]:补充弹药符,[双方]:禁止移动符,[双方]:禁止射击符,[蓝队]:补充弹药符,[红队]瞬间回血符                           |                   |   | _        |  |
| 178   | 16:52:31   | 0分00秒000毫秒               | 比赛   | 机器人    | 2       | 设置机器人[2]可用弹量: [0]                                                                          | 设置机器人[2]可用弹量: [0] |   |          |  |
| 182   | 16:52:31   | 0分00秒000毫秒               | 比赛   | 机器人    | 2       | Robot2[步兵]对象被销毁释放                                                                          |                   |   |          |  |
| 203   | 16:52:31   | 0分00秒000毫秒               | 比赛   | 机器人    | 2       | 创建新的机器人 id:2                                                                               |                   |   |          |  |
| 204   | 16:52:31   | 0分00秒000毫秒               | 调试   | 机器人    | 2       | 创建机器人2设备模块                                                                                 |                   |   |          |  |
| 248   | 16:52:32   | 0分00秒000毫秒               | 比赛   | 机器人    | 2       | 发送robot 2发射机构上电                                                                            |                   |   |          |  |
| 249   | 16:52:32   | 0分00秒000毫秒               | 比赛   | 机器人    | 2       | 发送robot 2云台上电                                                                              |                   |   |          |  |
| 250   | 16:52:32   | 0分00秒000毫秒               | 比赛   | 机器人    | 2       | 发送robot 2底盘上电                                                                              |                   |   |          |  |
| 303   | 16:52:32   | 0分00秒000毫秒               | 比赛   | 机器人    | 2       | 发送robot 2发射机构断电                                                                            |                   |   |          |  |
| 304   | 16:52:32   | 0分00秒000毫秒               | 比赛   | 机器人    | 2       | 机器人[2], 总17mm弹量: [0]发, 断电。                                                                 |                   |   |          |  |
| 321   | 16:52:32   | 0分00秒000毫秒               | 比赛   | 机器人    | 2       | [红队]:补充弹药符,[双方]:禁止移动符,[红队]:瞬间回血符,[蓝队]:瞬间回血符,[双方]:禁止射击符,[蓝队]补充弹药符                           |                   |   |          |  |

服务器界面 ServerUI 模块通过交互界面可以显示与操控比赛的进程与机器人的状态,布局呈现如下图:

| ROBOMASTER ICRA1.0 ServerVersion 7.5.0.29                                        | ICRA Ready                                                                                                    | ·                                                                      | ICRA Settings                                   |
|----------------------------------------------------------------------------------|----------------------------------------------------------------------------------------------------|------------------------------------------------------------------------|-------------------------------------------------|
| 红队 - 红队 Shield : None<br>Base HP: ロ/ZC<br>Total Damage: ロ                        | 00 1 0 0;00 0 Shield<br>Round<br>1/3 Total                                                                                                    | : None<br>Baie HP: 0/2000<br>Damage: 0 Kork                            | <u> </u>                                        |
| 11Standard Lv:1 0/3 💥 8 R2Standard Lv:1 0/3 💥 69 8                               | [RedBase] WiFi [BlueBase] WiFi<br>[Red1] WiFi [Blue] Normal                                                                                                    | B1Standard Lv:1 0/3 💥 70 8                                             | B2Standard Lv:1 0/3 💥 8                         |
| UNK ST K: UNK Alive Reset Reset Reve                                             | [Bie2] Nemai         [Bie2] WiFi           [Bie3] WiFi         [Bie3] WiFi           [Bie3] WiFi         [Bie3] WiFi           [Bie3] WiFi         [Bie3] WiFi           [Bie3] WiFi         [Bie3] WiFi           [Bie3] WiFi         [Bie3] WiFi           [Bie3] WiFi         [Bie3] WiFi           [Bie3] WiFi         [Bie3] WiFi           [Bie3] WiFi         [Bie3] WiFi | Alive<br>Reset<br>Revive                                               | UNK ST K: UNK<br>Reset<br>Revive                |
| 자 아 아 아 아 아 아 아 아 아 아 아 아 아 아 아 아 아 아 아                                          |                                                                                                    | AT OV OV OV OF WA KIL CO WI<br>K P HT SP F RN L LL HI<br>2000/2000 V:0 | AT 아 아 아 아 아 두 짜 낸 안 딸 Fject<br>0/2000 v:0      |
| 13Standard Lv:1 0/3 🗯 8 R4Standard Lv:1 0/3 🗯 8                                  |                                                                                                    | B3 Standard Lv:1 0/3 🗰 8                                               | B4 Standard Lv:1 0/3 🗯 8                        |
| UNK ST K: UNK<br>Reset<br>Preme                                                  | Operations 0 0 0 0<br>SKIP RESET REVALL KALL KROBOT DRAWVAGORT RSTAMR                                                                                                    | UNK ST K: UNK<br>Reset<br>Revive                                       | UNK ST K: UNK<br>Reset<br>Review                |
| 자 아 아 아 아 아 아 아 아 아 아 아 아 아 아 아 아 아 아 아                                          | Yellow (D) START Yellow (D)                                                                                                    | AT OV OV OV OF WA KIL CO WI Eject<br>0/2000 v:0                        | AT 약 아 아 아 아 우 아 주 아 신니 안 편 Eject<br>0/2000 v:0 |
| 15 Standard Lv:1 0/3 🕊 8 R7 Sentry 8                                             |                                                                                                    | B5Standard Lv:1 0/3 🎽 8                                                | B7 Sentry 8                                     |
| UNK ST K: UNK UNK ST K: UNK<br>Reset Reset<br>Reset                              |                                                                                                    | UNK ST K: UNK<br>Reset<br>Berke                                        | UNK ST K: UNK<br>Reset<br>Review                |
| AT OV OV OF WA KIL CO WI First AT OV OV OV OF WA KIL CO WI First D/2000 VD 0/600 |                                                                                                    | AT OV OV OV OF WA KIL CO WI Fject                                      | AT OV OV OV OV OF WA KIL CO WIEject<br>0/600    |

主界面由①比赛状态面板,②比赛控制面板,③机器人裁判系统状态面板,④/⑤红蓝方机器人状态面板 构成。

## 4.4 服务器界面各模块介绍

1. 比赛状态面板可以显示比赛进程状态与对应状态的时间信息,以及对局的比分信息

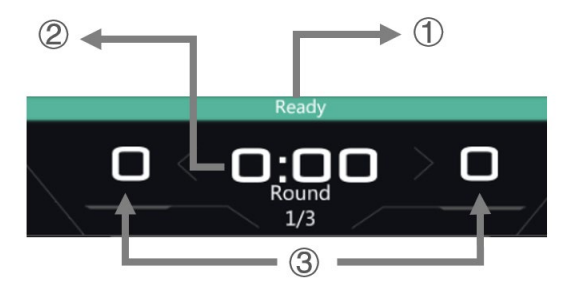

① 比赛阶段

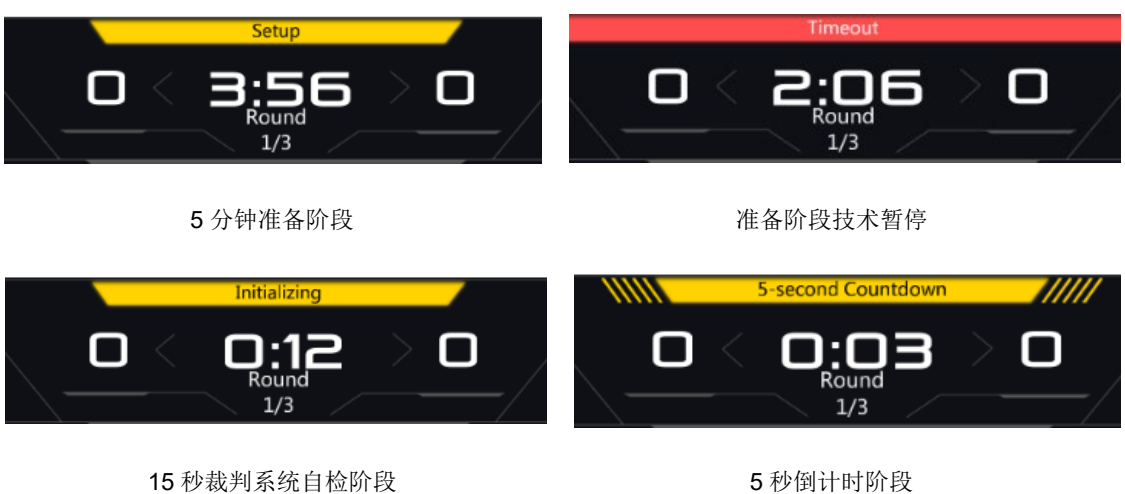

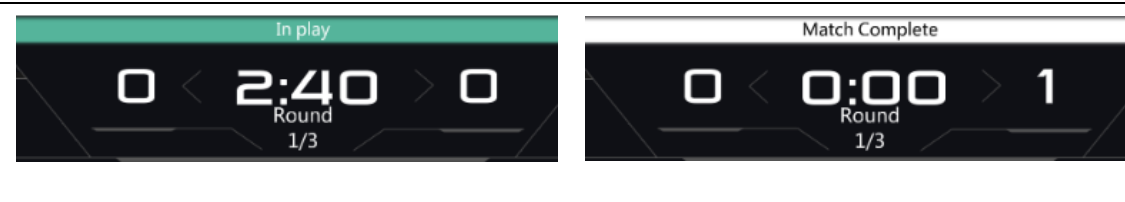

### 3 分钟比赛阶段

- ② 比赛时间信息
- ③ 红蓝双方比分

左键点击比赛状态面板,可以进行比赛状态与相关参数的配置。

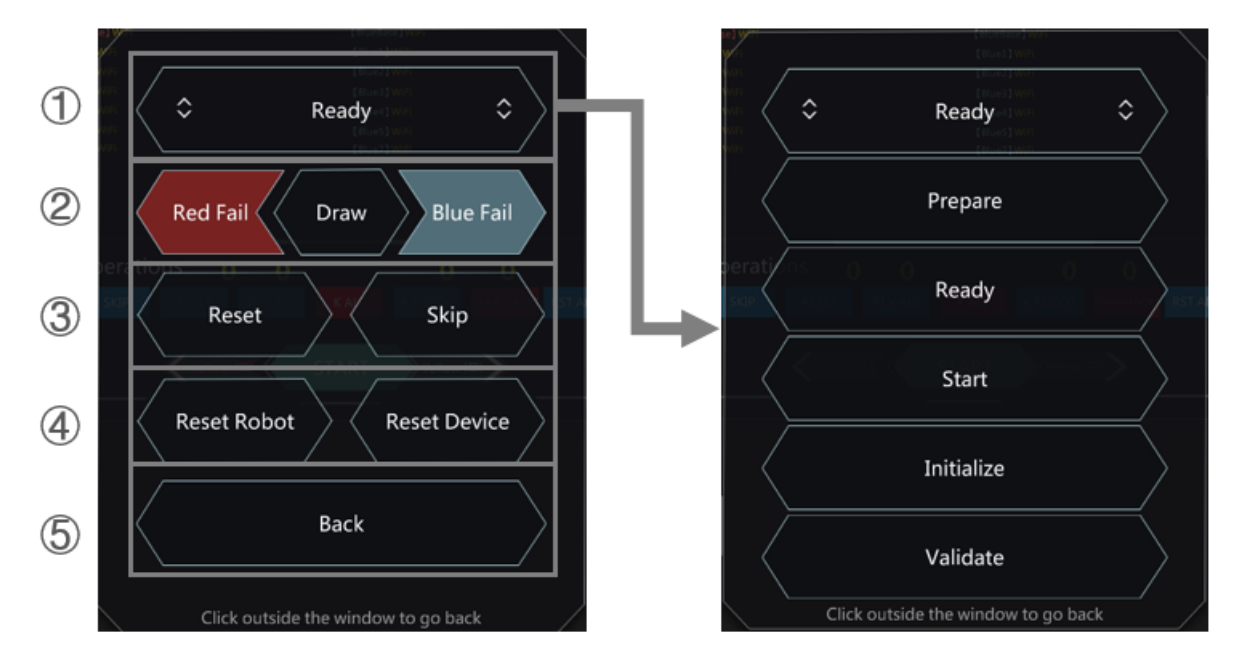

- ① 点击进入下滑栏选择切换不同比赛状态
  - Prepare: 5 分钟准备阶段

Ready: 比赛预备阶段

- Start: 5 秒钟倒计时阶段
- Initialize: 15 秒裁判系统自检阶段
- Validate: 比赛开始后人工结束
- ② 手动结束比赛并设置比赛结果
- ③ 快速切换比赛状态:

Reset: 重置比赛为预备阶段

Skip: 跳过开始(直接进入5秒倒计时阶段)

- ④ Reset Robot: 重置机器人连接状态
- ⑤ Back: 返回主界面
- 2. 比赛控制面板

比赛结束阶段

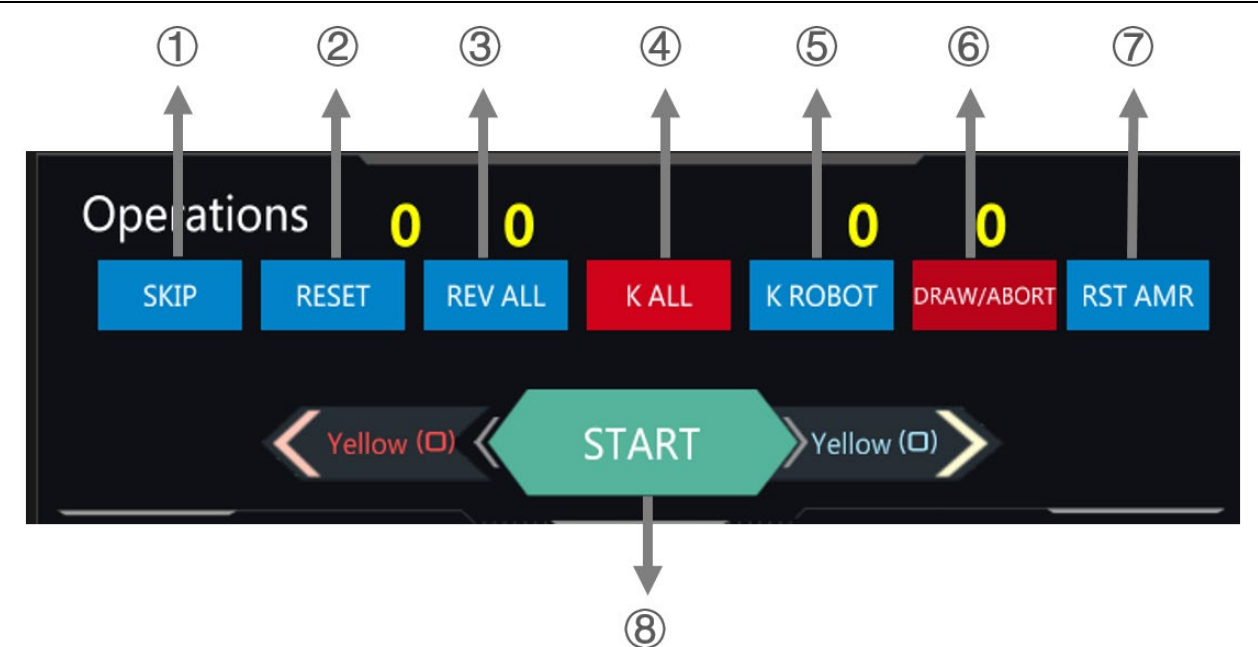

- ① SKIP: 跳过开始,在调试时使用,比赛过程中不使用。
- ② RESET: 重置比赛状态,包括重置所有机器人状态,比赛过程中不使用。
- ③ REV ALL:复活所有机器人,比赛过程中不使用。
- ④ KALL: 杀死所有机器人,比赛过程中不使用。
- ⑤ K ROBOT: 使机器人与服务器断开连接,一般一场比赛结束需要此操作。
- ⑥ DRAW/ABORT:比赛出现异常,如场地道具异常、安全隐患等,需要在同步信息后点击异常结束比赛。
- ⑦ RSTAMR: 重置所有场地道具装甲模块,比赛过程中不使用。
- ⑧ START:比赛状态切换(开始/暂停)
- 3. 机器人裁判系统控制面板

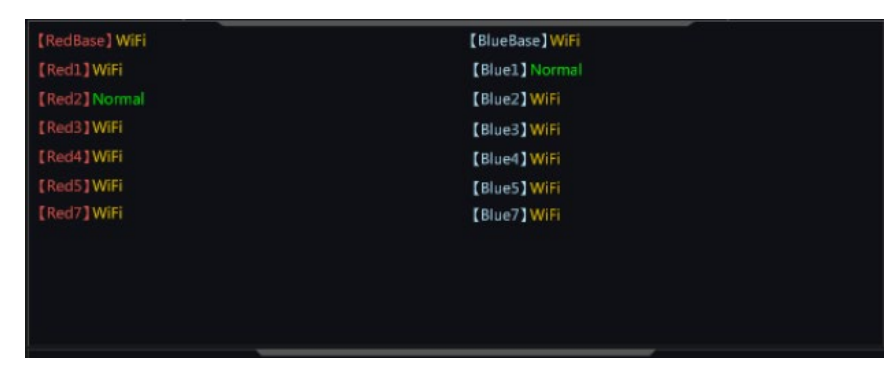

显示格式:【机器人编号】裁判系统状态

例如:

【Red2】Normal 代表红方 2 号机器人裁判系统状态为正常

【Red1】WiFi 代表红方 1 号机器人裁判系统 WiFi 未连接

异常模块对应如下图所示:

| 异常模块简称 | 异常模块全称  |
|--------|---------|
| WiFi   | WiFi 模块 |

| 异常模块简称    | 异常模块全称 |
|-----------|--------|
| Armor     | 装甲模块   |
| Speed Mon | 测速模块   |
| Light Ind | 灯条模块   |
| RFID      | 场地交互模块 |

4. 机器人状态面板

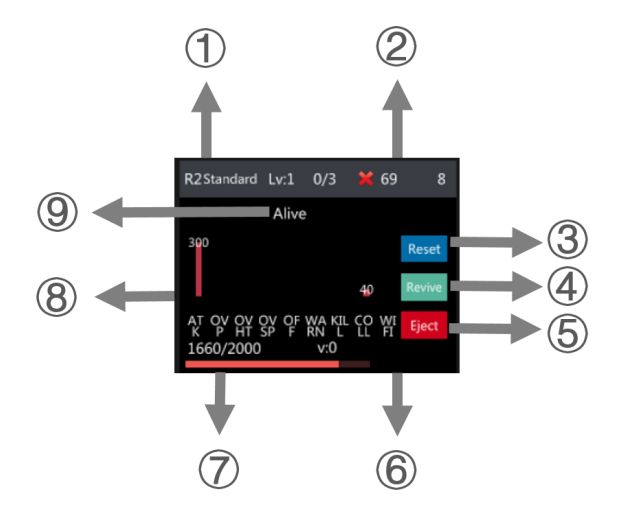

- ① 机器人编号和类型
- ② WiFi 信号
- ③ Reset: 重置机器人为满血状态
- ④ Revive: 复活机器人
- ⑤ Eject: 罚下机器人,被罚下的机器人不可复活,只能重置
- ⑥ 显示机器人的附加状态
- ⑦ 显示当前血量/血量上限
- ⑧ 机器人扣血数量与类型:

| 扣血类型显示术语 | 扣血类型中文表示 |  |  |  |  |
|----------|----------|--|--|--|--|
| АТК      | 被攻击      |  |  |  |  |
| OVP      | 超功率      |  |  |  |  |
| оунт     | 超热量      |  |  |  |  |
| OVSP     |          |  |  |  |  |
| OFF      | 模块离线     |  |  |  |  |
| WARN     |          |  |  |  |  |
| KILL     | 服务器杀死    |  |  |  |  |
| COLL     | 碰撞       |  |  |  |  |
| WIFI     | WiFi 离线  |  |  |  |  |
|          |          |  |  |  |  |

点击机器人状态面板,进入机器人状态子页面。

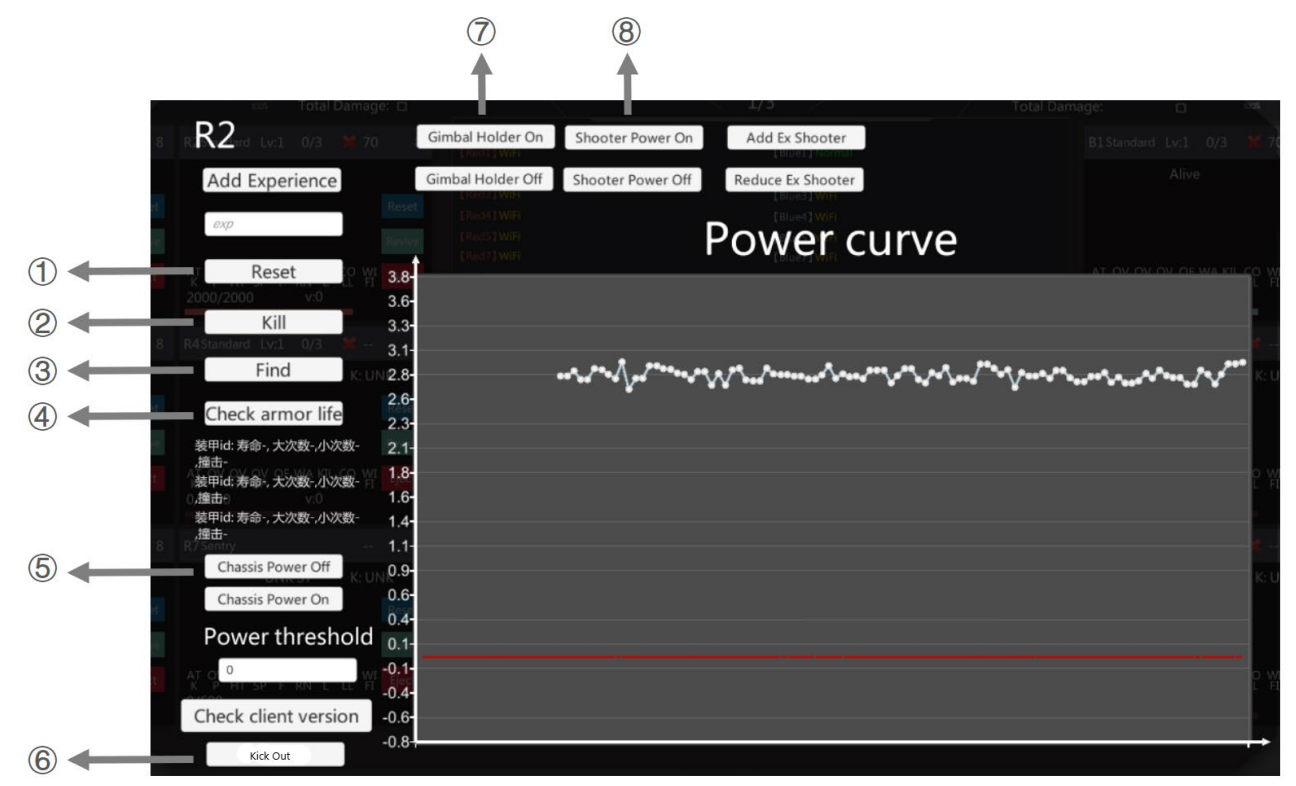

- ① Reset: 重置机器人
- ② Kill: 杀死机器人
- ③ Find: 查找机器人, 灯条绿灯闪烁
- ④ Check armor life: 检查装甲寿命
- ⑤ Chassis Power On/Off: 控制裁判系统电源管理模块的底盘机构上电/断电
- ⑥ Kick Out: 踢掉机器人
- ⑦ Gimbal Power On/Off: 控制裁判系统电源管理模块的云台机构上电/断电
- ⑧ Shooter Power On/Off: 控制裁判系统电源管理模块的发射机构上电/断电
- 5. 比赛结算面板

比赛结束后,会进入比赛结果结算面板,根据规则自动判断红蓝方胜负关系与具体伤害数值。

|                             |                  | <b>1</b> /з                     | NNER<br>方胜<br><sub>伤害血量判定</sub> |         |          |             | 2021-03<br>BT 1740<br>DT 181      | 03<br>24 |  |
|-----------------------------|------------------|---------------------------------|---------------------------------|---------|----------|-------------|-----------------------------------|----------|--|
|                             | e a              | 「「「」 紅队                         |                                 | _ ∩ · 1 |          |             | 蓝队                                |          |  |
|                             | almize<br>Refere | 基地血量:0/20<br>红队剩余总血<br>伤害量:1610 | 000<br>量:430                    | 0.1     |          | 基地血<br>蓝队剩余 | 11量:0/2000<br>总血量:390<br>5字量:1770 |          |  |
| LINK ST. K. UNK             |                  | R1                              |                                 |         | BI       | Â.          | 85                                |          |  |
|                             |                  |                                 |                                 |         | 390/2000 | Guo -       |                                   |          |  |
| √ 緊張型 γ 監座 密質<br>accom va   |                  | R2                              |                                 |         |          |             |                                   |          |  |
| Estadant Wei - K            | Athen (          | 430/2000                        |                                 |         |          |             |                                   |          |  |
| LINK ST. JK UNK             |                  |                                 |                                 |         |          |             |                                   |          |  |
| er ov su sv or were so were |                  |                                 |                                 |         |          |             |                                   |          |  |
| orzeno) vol 👘               |                  |                                 |                                 |         |          |             |                                   |          |  |
|                             |                  |                                 |                                 |         |          |             |                                   |          |  |
|                             |                  |                                 |                                 |         |          |             |                                   |          |  |

# 5. 裁判系统机器人端刷写场地交互卡 ID

用户可利用裁判系统机器人端的主控模块与场地交互模块对场地交互卡刷写 RMUA 加成与惩罚区域的场 地交互卡类型 ID,辅助进行比赛测试。

注:

- 1. 确定机器人裁判系统主控模块与场地交互模块连接正确,开启电源。
- 2. 长按确认键进入机器人功能模块, 依次选择"调试设置"-"模块其他设置"-"RFID 模块设置"-"ICRA RFID 卡写入"。
- 将场地交互卡放在场地交互模块下方,选择刷写 RFID 卡类型 "ICRA 功能卡【序号】"(序号从 1-6 分 布对应场地 1-6 号加成惩罚区域)对卡进行刷写,场地交互模块灯光闪烁代表识别到场地交互卡,发 出白光即代表刷卡成功(卡片写入时间大约在按键后的 0.5s 内)。

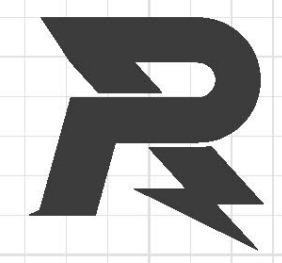

邮箱: robomaster@dji.com 论坛: http://bbs.robomaster.com 官网: http://www.robomaster.com 电话: 0755-36383255(周一至周五10:30-19:30) 地址: 广东省深圳市南山区西丽镇茶光路1089号集成电路设计应用产业园2楼202